### Configuring a Brickstream Counter for Delivery to Xenometric's X-Server

### Simple 1 Brickstream Counter Per entrance<sup>1</sup>

The example below shows a simple retail store with one Brickstream Counter. The counter has been configured with two lines (Entry and Exit). The pedestrians entering the store are recorded by the Entry line, whilst the pedestrians exiting the store are captured by the Exit line. Pedestrians outside the store are labelled as being in Zone X, whilst pedestrians inside the store are labelled as being in Zone X represents the outside world.

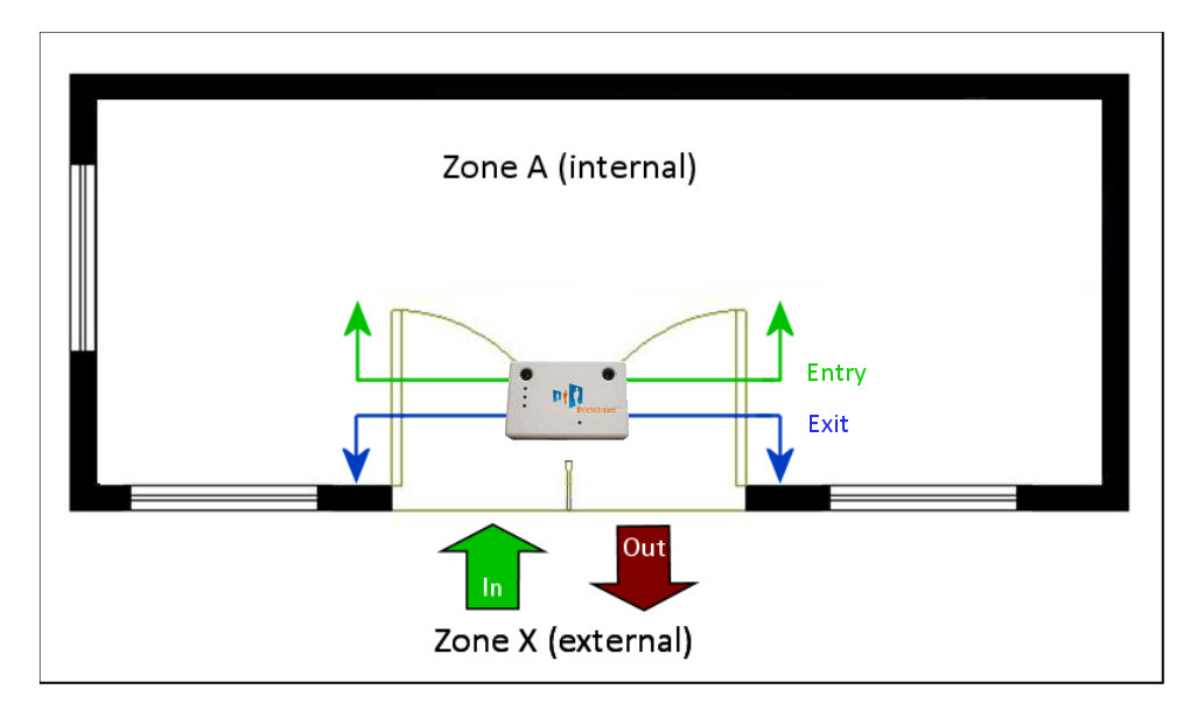

In order to represent this scenario we will need to program the Brickstream counter with the correct IDs for each pair of lines. To do this we will allocate a 2-character ID to the entrance. Both lines belong to the same entrance, as one counts the *In* direction and the other the *Out* direction.

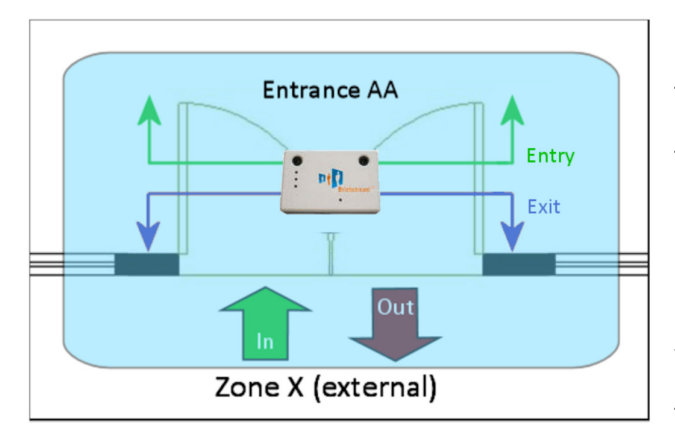

The entrance shown has an ID of AA.

The entrance forms a boundary between zones A and X. We can write this as a Zone ID of AX. The first letter of the Zone ID always relates to the destination of the Entry line. The second letter represents the destination of the Exit line.

The complete Device ID for this pair of the Zone ID of AX.

lines is AAAX. This is essentially the Entrance ID of AA and the Zone ID of AX.

1. For locations where more than one Brickstream counter is used to monitor a single entrance there is another ID scheme that can be used. This scheme is not described in this manual.

X-Server and Brickstream Configuration. Xenometric © 2013.

#### Configuring the X-Server for Brickstream

In order for the X-Server to communicate with a Brickstream counter the X-Server must listen on a specified port. The Brickstream counter will then open a conversation to the X-Server on that port.

This is configured in the X-Server within the X-Push functionality (the Brickstream unit is pushing data into the X-Server).

Click on the X-Push button on the main form.

| Xenometric > | K-Control                                 |   |                                                   |                 | <u> </u>                                     |
|--------------|-------------------------------------------|---|---------------------------------------------------|-----------------|----------------------------------------------|
|              | X-Push<br>Listens for connections<br>Stop | Q | X-Watchdog<br>Monitors all services.<br>Stop      | B               | Global<br>Configures the global settings     |
| <b>S</b>     | X-Pull<br>Actively polls counters<br>Stop |   | X-Delivery<br>Delivers via FTP and email.<br>Stop | E               | Event Viewer<br>View all recorded events     |
| 8            | Database<br>Counts and configuration data |   | Reporting<br>Silverlight reporting package        |                 | Licensing<br>Configures the licensing module |
| English      |                                           |   | X-Control Ve                                      | rsion 1.0.11118 | 5 X-Control                                  |

The following form will be shown.

| X-Push 🛞               |  |  |  |
|------------------------|--|--|--|
| Listening IP Addresses |  |  |  |
|                        |  |  |  |
|                        |  |  |  |
|                        |  |  |  |
| Add Edit Delete        |  |  |  |
| OK Cancel              |  |  |  |

Click on the Add button to tell the X-Server what IP address and port to listen on. The following form will be shown.

| X-Push Listening IP 😵 |          |        |  |
|-----------------------|----------|--------|--|
| IP Address            |          |        |  |
| Port                  |          |        |  |
|                       | 🔿 Irisys | Other  |  |
|                       | ок       | Cancel |  |

In the IP address field you can either type the exact IP address of the server that the X-Server software is installed on (the server may have more than one IP address) or you can enter 0.0.0.0, which allows the X-Server to listen on all local IP addresses.

The Port can be any value (1 - 65,535), but should be chosen carefully so that it does not conflict with any other software. For example, do not use port 80 as this is used for http traffic. In this example I use port 2000, which isn't used by anything on my network. You can always take advice from the network admin. Commonly used ports are listed here <a href="https://en.wikipedia.org/wiki/List\_of\_TCP\_and\_UDP\_port\_numbers">https://en.wikipedia.org/wiki/List\_of\_TCP\_and\_UDP\_port\_numbers</a>.

| X-Push Listening IP 🛞 |          |        |  |
|-----------------------|----------|--------|--|
| IP Address            | 0.0.0.0  |        |  |
| Port                  | 2000     |        |  |
|                       | 💿 Irisys | Other  |  |
|                       | ОК       | Cancel |  |

Make sure that the 'Other' radio button is selected'.

X-Push Listening IP Addresses 0.0.0.0:2000 Add Edit Delete OK Cancel

Click OK to save this listening multiple IP address/port pairing.

The X-Server can listen on multiple IP address/port pairings.

Once the listening pairings have all been specified the X-Push service will need to be restarted.

For more information see the X-Control manual.

X-Server and Brickstream Configuration. Xenometric © 2013.

#### Configuring the Brickstream Counter

The following steps should be performed in order to configure a Brickstream counter to talk to Xenometric's server.

- 0 🗅 Brickstream 2200 Basic Co 🗙 📃 ← → C 🖌 🗋 192.168.0.205/basic.html P 🕁 🚅 1. IP Settings 2. Date and Time Info 3. Logging 4. Proxy Settings 5. Data Delivery Brickstream 2200 Basic Configuration Use this page to configure initial settings for the Brickstream 2200. All fields are required. **IP Settings** DHCP Enabled? O Yes O No IP Address 192.168.0.205 Enter IP Address Network Mask 255.255.255.0 Enter Network Mask Default Gateway 192.168.0.1 Enter Default Gateway DNS Server 192.168.0.1 Enter DNS Server Http Server Settings Http Port 80 Enter port number Identification Site ID Enter Site ID Site Name Enter Site Name Division ID Enter Division ID (optional) Device ID Enter Device ID Device Name Enter Device Name Save Reset © 2010 Brickstream Corp. All rights reserved. Brickstream 2200 Software Release 3.2.15.82
- 1. Use a web browser to connect to the Brickstream counter.

I will assume that the IP settings are already configured, since you have managed to connect to the unit over http.

The Identification section is the important are of this page, as it allows us to configure the Xenometric IDs that will be used when the Brickstream counter talks to the X-Server.

The **Site ID** is an identifier that represents an entire building or system. The Site ID might represent a single store or a large shopping centre (mall). The important thing is to make sure that the Site ID is unique. All Brickstream counters in the building will share the same Site ID. Typically Site IDs have between 6 and 12 (max 20) characters. The characters can be numbers or letters of the Roman alphabet (A-Z, 0-9). It is best to keep all letters in upper case. A valid Site ID might be USA00001. This could represent the first site you installed in the USA. Any combination is letters and numbers is fine.

The **Site Name** is the name which will appear on reports for the building (store, shopping centre, casino etc.). This field can contain non-Roman characters (Unicode) up to a maximum of 50 characters. A mixture of upper and lower characters from any alphabet is fine.

The **Division ID** is not used by Xenometric.

The **Device ID** describes the entrance and zone boundary of the Brickstream counter. Page 1 of this document describes how to generate a valid Device ID. Device IDs are always comprised of Roman characters (A-Z, 0-9) and are typically written in upper case. The example on page 1 uses a Device ID of AAAX. More complex IDs are created for bigger systems with many entrances and multiple zones. Each Entrance must have a unique ID, e.g. AA, AB, AC etc. Each Zone must have a unique ID, e.g. A, B, C etc. The only exception is the special zone X, which represents the outside world. This zone is common to all counters that border the outside world.

**The Device Name** will become the Entrance Name in Xenometric reports. This field can contain non-Roman characters (Unicode) up to a maximum of 50 characters. A mixture of upper and lower characters from any alphabet is fine.

| Site ID     | USA00001      | Enter Site ID                |
|-------------|---------------|------------------------------|
| Site Name   | Mega Mall     | Enter Site Name              |
| Division ID |               | Enter Division ID (optional) |
| Device ID   | AAAX          | Enter Device ID              |
| Device Name | Main Entrance | Enter Device Name            |

The example above represents a large shopping mall in the USA. The Site ID is unique for this mall. The Brickstream counter is located over the main entrance (ID = AA) and border the outside world (X) and the internal zone (A).

Save the settings once you have applied them.

#### 2. Navigate to the Date and Time Info page

| This page allows you to specify how the Brickstream counter corrects its internal | clock. |
|-----------------------------------------------------------------------------------|--------|
|-----------------------------------------------------------------------------------|--------|

| – Date and Time Info |                                                              |                                                |  |
|----------------------|--------------------------------------------------------------|------------------------------------------------|--|
| Date                 | 07/18/2013                                                   |                                                |  |
| Time                 | 17:00:31                                                     |                                                |  |
| Time Zone            | e (GMT) Greenwich Mean Time : Dublin, Edi 💌 Select time zone |                                                |  |
| Time Server Protocol | Brickstream 2200 💌                                           | Select the protocol used to sync               |  |
| Time Server          | 192.168.0.10                                                 | What time server would you like to synch with? |  |
| Port                 | 2000                                                         | Enter port number                              |  |
| Refresh              |                                                              |                                                |  |
| Save Reset           |                                                              |                                                |  |

Select the correct time zone for the location of the counter and then select 'Brickstream 2200' as the Time Server Protocol. The Time Server field should contain the IP address of the X-Server. The Port should contain a port number that the X-Server is listening on.

#### 3. Navigate to the Data Delivery page

We need to enable Batch Data Streaming. These settings instruct the counter to deliver data to the X-Server.

| - Batch Data Streaming         |              |                            |  |
|--------------------------------|--------------|----------------------------|--|
| Enable Batch Data<br>Streaming |              |                            |  |
| IP Address                     | 192.168.0.10 | Enter IP address (0.0.0.0) |  |
| Port                           | 2000         | Enter port number          |  |
| Aggregation Level              | 15 mins      | Specify delivery interval  |  |

The example above assumes that the X-Server is installed on a server with IP address 192.168.0.10 and is listening on port 2000. Every 15 minutes the Brickstream counter will connect to the X-Server and delivery counts for the previous 15 minute period. This interval can be reduced or increased to suite the level of detail required. Click on Save to store any changes.

# 4. Configuring the Counting page

The counting page will contain a single count zone (for this example), which contains an entry and an exit line. This manual does not discuss how to configure the count zone and lines.

The count zone has two fields that can be edited; the Name and External ID. Both of these fields should be kept blank. If they are used they override the Device Name and Device ID specified on the Basic Settings page.

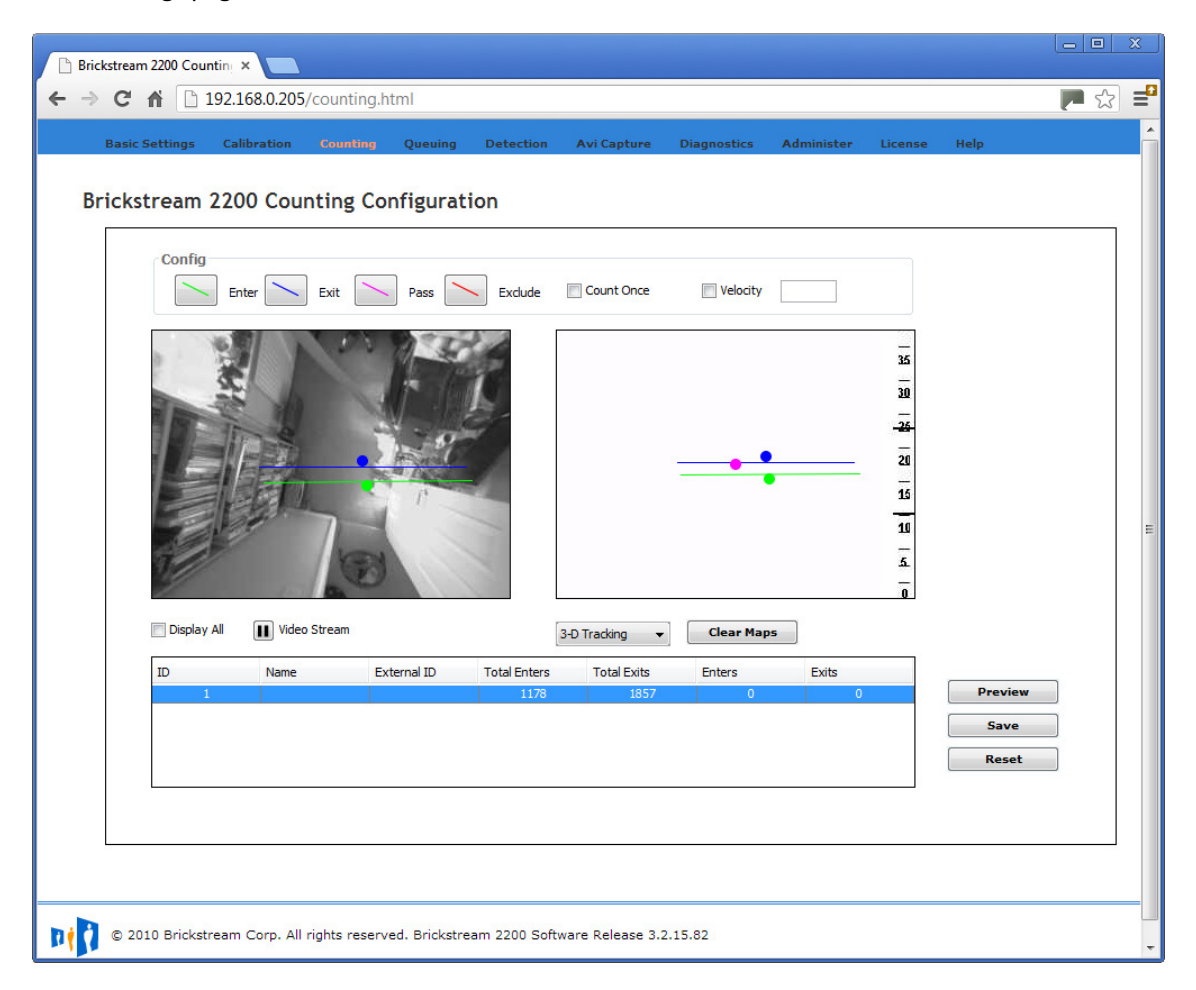

# Troubleshooting

- Ensure that there is an Internet connection. Can you ping the counter from the X-Server machine?
- Make sure that there is not a firewall set to block outbound communication from the counter to the X-Server.
- Make sure that the configuration in the counter is correct. The Site ID and Device ID strings must match one of Xenometric's formats.